# LAN adaptér

## Návod k použití

#### Popis adaptéru

Adaptér je určen k propojení loggeru řady S/Rxxxx a PC počítače pomocí sítě Ethernet. V případě vzniku alarmu na loggeru umí LAN adaptér vyslat informační e-mail na uživatelem definované e-mailové adresy a vyslat trap zprávu. E-mail a varovný trap se odesílá také v případě zaplnění paměti loggeru z 90% a 100%, při poklesu napětí baterie loggeru nebo ukončení předpokládané doby životnosti baterie loggeru a při chybě komunikace mezi loggerem a LAN adaptérem. LAN adaptér není vybaven žádným vnějším ovládacím prvkem - veškerá nastavování LAN adaptéru se provádějí pomocí počítače a Programu pro dataloggery, nebo telnetu (nebo jiného programu pro vzdálenou správu).

#### Uvedení adaptéru do provozu

LAN adaptér je standardně dodáván s napájecím adaptérem. Před uvedením do provozu je nutné správně nastavit LAN adaptér.

Před pokračováním se ujistěte, zda máte k dispozici:

- počítač PC s operačním systémem Windows98 (nebo vyšším) připojený do LAN sítě s využitím protokolu TCP/IP
- RJ-45 přípojku do LAN sítě
- volnou IP adresu, kterou přidělíte LAN adaptéru vhodnou IP adresu si nechte přidělit od správce sítě!

!!!Pozor: v případě přidělení již používané IP adresy může dojít ke kolapsu na síti!!!

#### 1) Zapojení adaptéru

- Připojte LAN adaptér do vaší LAN sítě pomocí konektoru RJ-45.
- Připojte napájení.
- Zasuňte koncovku LAN adaptéru do vodítek loggeru na jeho boční straně. Koncovku je potřeba zasunout až na doraz.

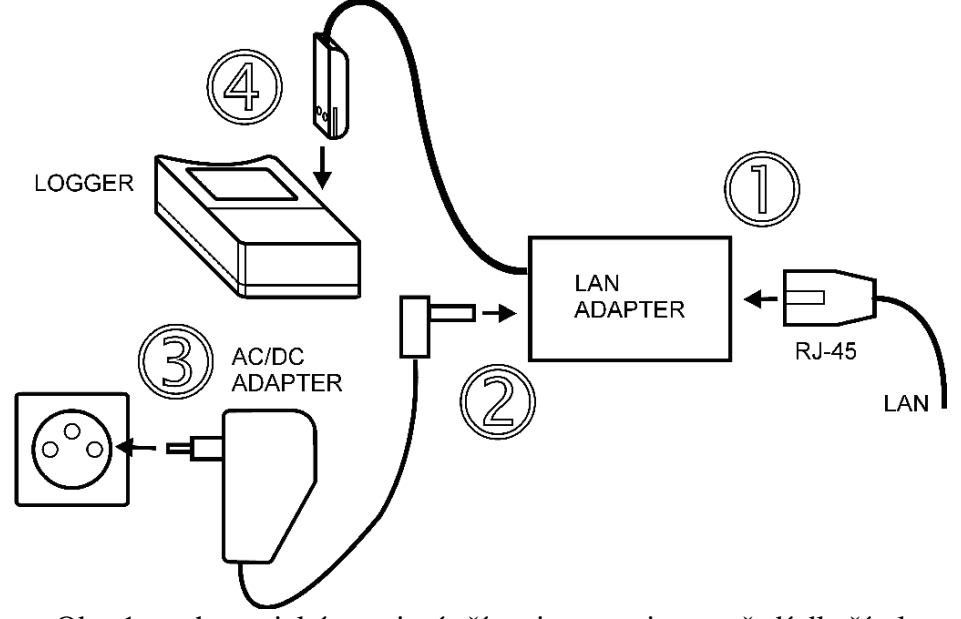

Obr. 1 – schematické zapojení přístroje - zapojte v pořadí dle čísel

**Upozornění!** Spolehlivost doručení varovných hlášení (email, trap) závisí na aktuální dostupnosti potřebných síťových služeb. Doporučujeme zařízení zabezpečit před neautorizovaným zásahem neoprávněné osoby do zapojení a nastavení LAN adaptéru (manipulace s napájením či ethernetovým kabelem, přenastavení e-mailových adres a pod.).

#### 2) Konfigurace LAN adaptéru přes osobní počítač

Než začnete používat LAN adaptér, je potřeba změnit jeho IP adresu, která je z výroby nastavena na 192.168.1.254, případně nastavit jeho další doplňkové funkce. Nastavení lze provést pomocí Programu pro dataloggery, nebo telnetem. V tomto návodu je popsána jen možnost nastavení LAN adaptéru pomocí Programu pro dataloggery. Postup nastavení pomocí telnetu naleznete na <u>http://www.cometsystem.cz.</u> (Příkaz pro vstup do nastavení pomocí telnetu je telnet IP\_adresa\_LAN\_adaptéru 9999. Příklad: IP adresa LAN adaptéru je 192.168.1.254. K telnetu se připojíme příkazem telnet 192.168.1.254 9999)

#### Postup konfigurace LAN adaptéru pomocí Programu pro dataloggery

Program pro dataloggery existuje ve dvou variantách: základní verze (poskytovaná zdarma) umožňuje pracovat pouze s jedním loggerem připojeným prostřednictvím LAN adaptéru, rozšířená verze (placená) umožňuje nadefinovat seznam loggerů připojených pomocí LAN adaptérů a z něj při komunikaci jednoduše volit požadovaný přístroj.

V obou případech je však nutné nastavit Program pro dataloggery tak, aby hledal připojený logger nikoliv na COM portech, ale v síti ethernet.

#### Základní verze Programu pro dataloggery

Otevřete dialogové okno "Možnosti programu" (menu Soubor - Možnosti), na záložce "Komunikace" klikněte na "LAN Adapter (síť Ethernet)" (obr. 2a). Do kolonky IP adresa zadejte IP adresu LAN adapteru. Adresu můžete zadat ručně, nebo můžete připojený LAN Adapter vyhledat pomocí tlačítka "Hledat" – v tomto případě myší vyberte požadované zařízení (obr. 5) a tlačítkem "Vybrat" se vraťte zpět. IP adresa nového LAN adaptéru je z výroby nastavena na 192.168.1.254. Pro změnu nastavení zvoleného LAN adaptéru pokračujte stiskem tlačítka "Nastavit LAN adaptér".

| Sériové porty                                                         |                               | Туру | přístrojů                                                                     |
|-----------------------------------------------------------------------|-------------------------------|------|-------------------------------------------------------------------------------|
| <ul> <li>Prohledávat všechny</li> <li>Prohledávat pouze ty</li> </ul> | v sériové porty<br>vto porty: |      | Dataloggery R, S (nové typy<br>Černých skříněk s displejem i bez<br>displeje) |
| COM1                                                                  | COM5                          |      | Dataloggery "Černá skříňka",<br>typy L, Z                                     |
| Сомз                                                                  | COM7                          |      | Záznamníky poruch sítě ZV                                                     |
| COM4                                                                  | COM8                          |      | Commeter D                                                                    |
| IP adresa: 192.1                                                      | 58. 1 .254                    |      |                                                                               |
| Nastavit LAN adapté                                                   | r Hledat                      |      |                                                                               |

Obr. 2a – Možnosti programu základní verze

Dále pokračujte společným postupem v kapitole Nastavení LAN adaptéru.

#### Rozšířená verze Programu pro dataloggery

Otevřete dialogové okno "Možnosti programu" (menu Soubor - Možnosti), na záložce "Komunikace" klikněte na "Vybírat port ručně" (obr. 2b) a poté klikněte na tlačítko "Seznam portů".

| <ul> <li>Prohledávat všechny sériové porty</li> <li>Prohledávat pouze tyto porty:</li> <li>COM1</li> <li>COM2</li> <li>COM6</li> <li>COM3</li> <li>COM7</li> <li>COM4</li> <li>COM8</li> </ul> | <ul> <li>Dataloggery R, S (nové typy<br/>Černých skříněk s displejem i be<br/>displeje)</li> <li>Dataloggery "Černá skříňka",<br/>typy L, Z</li> <li>Záznamníky poruch sítě ZV</li> <li>Consector D</li> </ul> |
|----------------------------------------------------------------------------------------------------|----------------------------------------------------------------------------------------------------|
| <ul> <li>Vybírat port ručně</li> <li>Seznam portů</li> </ul>                                                                                                    |                                                                                                    |

Obr. 2b - Možnosti programu rozšířené verze

Otevře se okno "Seznam komunikačních portů" (obr. 3a). V něm klikněte na tlačítko "Přidat port", v následujícím okně (obr. 3b) zvolte LAN Adapter (síť Ethernet) a pokračujte stiskem tlačítka "Další".

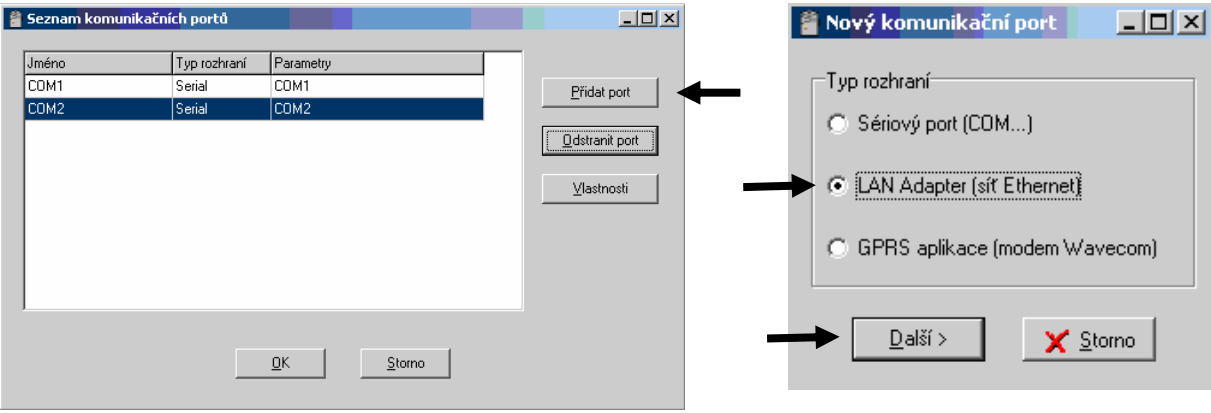

Obr. 3a – Seznam komunikačních portů

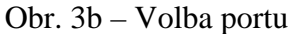

V dalším dialogovém okně (obr. 4) zadejte jméno portu (může být libovolné, slouží pro Vaši lepší orientaci) a IP adresu LAN Adaptéru (z výroby je IP adresa nového kusu nastavena na 192.168.1.254). Pokud nechcete zadávat IP adresu ručně, stiskněte tlačítko "Hledat", myší vyberte požadované zařízení a tlačítkem "Vybrat" (obr. 5) se vraťte do okna Seznam komunikačních portů. Zde ponechte Číslo portu beze změny (10001) a stiskněte "Nastavení LAN adaptéru".

| 🖀 ¥lastnosti síťov | ého portu                                     |
|--------------------|-----------------------------------------------|
| Jméno portu:       | LAN adapter                                   |
| IP Adresa:         | 192.168. 1 .254                               |
| Číslo portu:       | 10001 🚖                                       |
| _Komunikační přev  | odník                                         |
| LAN Adapter        | C GPRS_LOG                                    |
|                    | Nastavení <u>L</u> AN adaptéru <u>S</u> torno |

Obr. 4 – Vlastnosti síťového portu

Postup v případě, že nebyl LAN adaptér nalezen, je popsán v kapitole Možné problémy a komplikace.

| IP adresa    | MAC adresa        | Firmware       | Тур            | Popis  |              |
|--------------|-------------------|----------------|----------------|--------|--------------|
| 192.168.1.20 | 00-20-4A-87-31-1E | 2-3-1.02       | LAN adapter    |        |              |
|              |                   |                |                |        |              |
|              |                   |                |                |        |              |
|              |                   |                |                |        |              |
|              |                   |                |                |        |              |
|              |                   |                |                |        |              |
|              |                   |                |                |        |              |
|              |                   |                |                |        |              |
|              |                   |                |                |        |              |
|              |                   |                |                |        |              |
|              |                   |                |                |        |              |
|              |                   |                |                |        |              |
| Hledat znovu | . Pomoc! Me       | e zarizeni nel | bylo nalezeno! | Vybrat | <u>S</u> tor |
|              |                   |                |                |        |              |

Obr. 5 – Vyhledání zařízení

## Nastavení LAN adaptéru

| 🖀 Nastavení LAN adaptéru                         |                                           |
|--------------------------------------------------|-------------------------------------------|
| Globální nastavení                               | SNMP                                      |
| IP adresa zařízení: 192.168.1.205                | Posílat trapy                             |
| IP adresa brány:                                 | Heslo pro čtení: public                   |
|                                                  | Heslo pro zápis: private                  |
| Počet bitů síťové masky:                         | IP adresa příjemce trapů 1: 192.168.1.132 |
| 0 = standardní nastavení pro sítě typu A,B,C     | IP adresa příjemce trapů 2: 192.168.1.129 |
| Heslo pro konfiguraci:                           | IP adresa příjemce trapů 3: 0.0.0.0       |
| Jméno zařízení: LAN Adapter Demo                 |                                           |
| Verze firmware: 2.00                             | Poslat testovací <u>t</u> rap             |
| – Misetauení o mailů                             |                                           |
| Posílat varovné e-mailu                          | Interval čtení stavu loggeru              |
| IR actions SMTR (a mailauába) convenue 192168    |                                           |
| ir adiesa simire (e-mailoveno) serveru. [152:160 |                                           |
| Příjemce e-mailů 1:  tester@mycompany.cz         |                                           |
| Příjemce e-mailů 2:                              |                                           |
| Příjemce e-maiůl 3:                              | ⊻rátit na tovární nastavení               |
|                                                  | Zansat do LAN adaptéru                    |
| Desistant                                        |                                           |
|                                                  | <u>X Storno</u>                           |

Obr. 6 – Nastavení LAN adaptéru

Význam jednotlivých položek:

| Globální nastavení      |                              |                                                             |                                     |                                           |
|-------------------------|------------------------------|-------------------------------------------------------------|-------------------------------------|-------------------------------------------|
| IP adresa               | IP adresa LA                 | N adaptéru musí být                                         | ve vaší síti jedi                   | nečná                                     |
| IP adresa brány         | adresa brány<br>segmenty. Ad | nebo routeru, starají<br>lresa brány musí být               | cího se o komur<br>ve stejném síť o | nikaci s jinými LAN<br>ovém segmentu jako |
|                         | LAN adaptér.                 |                                                             |                                     |                                           |
|                         | ·····                        | možných ID odrog v                                          | lokální síti Za                     | daná hodnota udává                        |
| Počet bitů síťové masky | urcuje rozsan                | moznych ip aules v                                          | IUKaini siti. La                    | ualia nounota uuava                       |
| Počet bitů síťové masky | počet bitů z I               | P adresv zprava                                             |                                     |                                           |
| Počet bitů síťové masky | počet bitů z I<br>Příklad:   | P adresy zprava                                             | iokanni siti. Za                    |                                           |
| Počet bitů síťové masky | počet bitů z I<br>Příklad:   | P adresy zprava<br>maska                                    | počet bitů                          |                                           |
| Počet bitů síťové masky | počet bitů z I<br>Příklad:   | P adresy zprava<br>maska<br>255.255.255.25                  | počet bitů<br>2                     |                                           |
| Počet bitů síťové masky | počet bitů z I<br>Příklad:   | P adresy zprava<br>maska<br>255.255.255.25<br>255.255.255.0 | počet bitů<br>2<br>8                |                                           |

| Heslo pro konfiguraci | přístupové heslo pro nastavení LAN adaptéru    |
|-----------------------|------------------------------------------------|
| Jméno zařízení        | popisek pro snadnější rozpoznání LAN adaptéru. |

#### Nastavení e-mailů

| Posílat varovné e-maily | pokud je povoleno, LAN adaptér zasílá na níže uvedené adresy varovné e-maily |
|-------------------------|------------------------------------------------------------------------------|
| IP adresa SMTP serveru  | IP adresa vašeho poštovního serveru                                          |
| Příjemce e-mailů 1-3    | e-mailové adresy příjemců zpráv (max. 55 znaků)                              |

Po provedeném nastavení parametrů e-mailů doporučujeme ověřit jeho správnost stiskem tlačítka "Poslat testovací e-mail". E-mailová zpráva s předmětem "Test message from LAN adapter" musí být doručena zadaným příjemcům.

#### SNMP

| Posílat trapy                | zasílá trapy na níže zadané IP adresy |
|------------------------------|---------------------------------------|
| Heslo pro čtení              | heslo pro čtení MIB tabulek           |
| Heslo pro zápis              | heslo pro zápis do MIB tabulek        |
| IP adresa příjemce trapů 1-3 | IP adresy jednotlivých příjemců trapů |

#### Nastavení měření

Interval čtení z loggeru určuje jak často bude LAN adaptér zjišťovat, zda logger nehlásí alarm. Vyšší hodnoty šetří baterii loggeru, kratší snižují prodlevu mezi vznikem alarmu a jeho zjištěním LAN Adaptérem. Minimální hodnota je 30 s

#### Tlačítka

Vrátit na tovární nastavení nastaví LAN adaptér na standardní hodnoty, tzn.:

- o vymažou se IP adresy příjemců trapů
- o vymažou se e-mailové adresy příjemců pošty a IP adresa SMTP serveru
- o zakáže se zasílání emailů a trapů
- o interval kontroly alarmů se nastaví na 30 sekund

Zapsat do LAN adaptéruuloží aktuální hodnoty do LAN adaptéruUkončit beze změnzměny se nezapíší

#### 3) Možné problémy a komplikace

#### Problém:

Při pokusu o nastavení LAN adaptéru se objeví upozornění jako na obr. 7.

| Upozorne | žní                         |                                     |                          |                                     |                    | ×            |
|----------|-----------------------------|-------------------------------------|--------------------------|-------------------------------------|--------------------|--------------|
| ⚠        | IP adresa je<br>Adresa toho | e mimo rozsah v<br>oto počitače: 19 | /aší sítě.  <br>92.168.1 | Nastavte vhodnou<br>132/255.255.255 | i adresu L4<br>i.0 | AN adaptéru! |
|          |                             |                                     | <u>ОК</u>                |                                     |                    |              |

Obr. 7 - Varování

### Řešení:

Po potvrzení tlačítkem OK se objeví okno umožňující změnit IP adresu zařízení (obr. 8). Do kolonky "Nová IP adresa" zadejte novou volnou IP adresu LAN adaptéru, která bude uvnitř Vaší sítě a stiskněte "Nastavit IP". IP adresa LAN adaptéru bude změněna.

| 🖀 Změnit IP adresu                |                               |
|-----------------------------------|-------------------------------|
| Původní IP adresa:<br>10.10.10.10 | Najít zařízení                |
| MAC Adresa::<br>00-20-4A-87-2F-B5 | 🔲 Zadat MAC ručně             |
| Nová IP adresa:                   | Nastavit IP jen v ARP tabulce |
| Nastavil                          | <u>_P</u> Storno              |

Obr. 8 – Změna IP adresy

#### Problém:

V okně Najít zařízení (obr. 5) nemohu najít LAN adaptér.

#### Řešení:

Stiskněte tlačítko "Pomoc! Mé zařízení nebylo nalezeno! ". Dostanete se do okna z obr. 8. Zde zaškrtněte políčko "Zadat MAC ručně", do kolonky "MAC adresa" zadejte MAC adresu LAN adaptéru, do kolonky "Nová IP adresa" zadejte volnou IP adresu v rozsahu Vaší sítě a stiskněte "Nastavit IP". MAC adresu zařízení naleznete na štítku LAN adaptéru.

#### Problém:

I po vyzkoušení předchozího kroku se stále nemohu připojit k LAN adaptéru

#### Řešení:

V okně Změnit IP adresu (obr. 8) zaškrtněte "Zadat MAC ručně", "Nastavit IP jen v ARP tabulce", do kolonky MAC Adresa zapište MAC adresu LAN adaptéru, do kolonky "Nová IP adresa" zadejte volnou IP adresu v rozsahu Vaší sítě a stiskněte "Nastavit IP".

Spusťte příkazovou řádku systému windows (Start / spustit) a zadejte telnet nová\_IP\_adresa 9999. Dostanete se do textového režimu nastavení LAN adaptéru. Uvítá vás výpis:

\*\*\*\*\*\*\* LAN adapter Setup ver.2-3-1.02 \*\*\*\*\*\*\* MAC address 00204A872FB5 Software version V<sup>L</sup>Äěő (050907) CPK\_580\_XPTEX

Press Enter for Setup Mode

Stiskněte klávesu enter a poté 0 - Global Settings, nastavte IP adresu zařízení, zrušte IP adresu brány, počet bitů masky nastavte na 0. Zbytek potvrďte klávesou enter, až se dostanete do menu, kde volbou 9 - Save and Exit uložte nastavení. Poté dojde k uzavření spojení. Následně se již můžete k LAN adaptéru připojit pomocí Programu pro dataloggery.

#### Příloha 1.

#### SNMP protokol – MIB tabulka a trapy

Trapy jsou zasílány v případě vyvolání i ukončení alarmu. Aktuální stav alarmů jednotlivých kanálů lze vyčíst z LAN adaptéru pomocí mib tabulky LANadapter.mib a RFC1213.mib, které lze stáhnout ze stránek <u>http://www.cometsytem.cz</u>. Cesta k LAN adaptéru je poté iso.org.dod.internet.private.enterprises.comet.products.lanadapter.

Popis trapů zasílaných loggerem:

- 1/0 restart LAN adaptéru
- 6/3 paměť loggeru je z 90 % zaplněna
- 6/4 paměť loggeru je 100 % zaplněna
- 6/5 výpadek reálného času v loggeru (potíže s napájením)
- 6/6 konec předpokládané životnosti baterie loggeru
- 6/7 napětí baterie v loggeru je nízké
- 6/8 chyba komunikace s loggerem při obnovení komunikace není trap zaslán
- 6/9 logger je vypnut
- 6/21 alarm na kanálu 1
- 6/22 alarm na kanálu 2
- 6/23 alarm na kanálu 3
- 6/24 alarm na kanálu 4
- 6/25 alarm na kanálu 5
- 6/26 alarm na kanálu 6